# BECKER PROFESSIONAL EDUCATION

# ACCA STUDY SYSTEM SOFTWARE MANUAL

# 2013 EDITION

Copyright © 2012 by DeVry/Becker Educational Development Corp. All rights reserved

# TABLE OF CONTENTS

| LICENSE AGREEMENT                                                      | 1  |
|------------------------------------------------------------------------|----|
| INSTALLING THE BECKER ACCA STUDY SYSTEM SOFTWARE                       | 3  |
| MINIMUM SYSTEM REQUIREMENTS                                            | 3  |
| INSTALLING THE APPLICATION                                             | 3  |
| WHAT IS INSTALLED ON YOUR COMPUTER                                     | 3  |
| ACCESSING THE INSTALLED APPLICATION                                    | 3  |
| SOFTWARE REGISTRATION AND ACTIVATION                                   | 3  |
| REGISTER AND LICENSE INFO                                              | 4  |
| EXPLANATION OF ACTIVATION ERRORS                                       | 4  |
| INVALID USERNAME/PASSWORD                                              | 5  |
| COMMUNICATION ERROR WITH THE ACTIVATION SERVER                         | 5  |
| MULTIPLE ACTIVATION WARNING                                            | 5  |
| DEACTIVATING AND UNINSTALLING                                          | 5  |
| DEACTIVATE SOFTWARE                                                    | 5  |
| UNINSTALLING THE APPLICATION                                           | 5  |
| GETTING STARTED WITH THE SOFTWARE                                      | 6  |
| HOME PAGE                                                              | 6  |
| DOWNLOADING THE STUDY SYSTEM EBOOK AND THE STUDY QUESTION BANK         | 7  |
| THE STUDY SYSTEM EBOOK                                                 | 9  |
| STUDY QUESTION BANK                                                    | 14 |
| ACCESS STUDY QUESTION BANK                                             | 14 |
| MULTIPLE CHOICE QUESTIONS (PAPERS F1, F2, AND F3 ONLY)                 | 14 |
| HOW TO ANSWER MULTIPLE CHOICE QUESTIONS                                | 16 |
| STUDY QUESTION BANK NAVIGATION BAR                                     | 17 |
| ENDING YOUR STUDY QUESTION BANK SESSION                                | 17 |
| WRITTEN AND COMPUTATIONAL QUESTIONS (ALL PAPERS EXCEPT F1, F2, AND F3) | 18 |
|                                                                        | 18 |
| ON-GOING AUTHENTICATION "CALL HOME"                                    | 19 |
|                                                                        | 19 |
|                                                                        | 19 |
|                                                                        | 19 |
| TO CHANGE THE DISPLAY SETTING WITHIN WINDOWS                           | 19 |
| CONTACT INFORMATION                                                    | 20 |

#### LICENSE AGREEMENT

#### LICENSE AGREEMENT

#### DO NOT DOWNLOAD, ACCESS, AND/OR USE ANY OF THESE MATERIALS UNTIL YOU HAVE READ THIS AGREEMENT CAREFULLY. IF YOU DOWNLOAD, ACCESS, AND/OR USE ANY OF THESE MATERIALS, YOU ARE AGREEING AND CONSENTING TO BE BOUND BY AND ARE BECOMING A PARTY TO THIS AGREEMENT.

<u>The printed materials provided to you and/or the materials provided for download to your computer and/or provided via a web application to which you are granted access (collectively, "Materials") are NOT for sale and are not being sold to you. You may NOT transfer these materials to any other person or permit any other person to use these materials. You may only acquire a license to use these materials and <u>only</u> upon the terms and conditions set forth in this license agreement. Read this agreement carefully <u>before</u> downloading, and/or accessing, and/or using these materials. <u>Do not</u> download and/or access, and/or use these materials <u>unless</u> you agree with <u>all</u> terms of this agreement.</u>

NOTE: You may already be a party to this agreement if you registered for a Becker Professional Education® ACCA Program (the "Program") or placed an order for these materials on-line or using a printed form that included this license agreement. Please review the termination section regarding your rights to terminate this license agreement and receive a refund of your payment.

**Grant**: Upon your acceptance of the terms of this agreement, in a manner set forth above, DeVry/ Becker Educational Development Corp. ("Becker") hereby grants to you a non-exclusive, revocable, non-transferable, non-sublicensable, limited license to use (as defined below) the Materials by downloading them onto a computer and/or by accessing them via a web application using a user ID and password (as defined below), and any Materials to which you are granted access as a result of your license to use these Materials and/or in connection with the Program on the following terms:

You may:

 use the Materials for preparation for the ACCA examinations (the "Exams"), and/or for your studies relating to the subject matter covered by the Materials and/or the Exams, including taking electronic and/or handwritten notes during the Program; provided that all notes taken that relate to the subject matter of the Materials are and shall remain Materials subject to the terms of this agreement.

You may not:

- use the Materials for any purpose other than as expressly permitted above, including, but not limited to making copies of all or any part of the Materials;
- make copies of the Materials;
- rent, lease, license, lend, or otherwise transfer or provide (by gift, sale, or otherwise) all or any part of the Materials to anyone;
- permit the use of all or any part of the Materials by anyone other than you;
- create derivate works of the Materials.

**Materials:** Materials means and includes any printed materials provided to you by Becker, and/or to which you are granted access by Becker (directly or indirectly) in connection with your license of the Materials and/or the Program, and shall include notes you take (by hand, electronically, digitally, or otherwise) while using the Materials relating to the subject matter of the Materials; any and all electronically-stored/accessed/delivered, and/or digitally-stored/accessed/delivered materials included under this License via download to a computer or via access to a web application, and/or otherwise provided to you and/or to which you are otherwise granted access by Becker (directly or indirectly), including, but not limited to, applications downloadable from a third-party, for example Google® or Amazon®, in connection with your license of the Materials.

**Title:** Becker is and will remain the owner of all title, ownership rights, intellectual property, and all other rights and interests in and to the Materials that are subject to the terms of this agreement. The Materials are protected by the copyright laws of the United States and international copyright laws and treaties.

**Termination:** This license shall terminate the earlier of: (i) ten (10) business days after notice to you of non-payment of or default on any payment due Becker which has not been cured within such 10 day period; or (ii) immediately if you fail to comply with any of the limitations described above; or (iii) upon expiration of the relevant examination period(s) for which the Materials are valid, that is, Materials marked, "2013 Edition," are valid for the June 2013 and December 2013 examination periods and the license to these Materials terminates with the December 2013 examination; and Materials marked, "June 2013–June 2014 Edition," are valid for the June 2014 and the license to these Materials terminates with the June 2014 examination periods and the license to these Materials terminates with the June 2014 examination periods and the license to these Materials terminates with the June 2014 examination periods and the license to these Materials terminates with the June 2014 examination periods and the license to these Materials terminates with the June 2014 examination periods and the license to these Materials terminates with the June 2014 examination periods and the license to these Materials terminates with the June 2014 examination periods and the license to these Materials terminates with the June 2014 examination, you must delete or otherwise remove from your computer any Materials you downloaded, including, but not limited to, any archival copies you may have made.

Your Limited Right to Terminate this License and Receive a Refund: You may terminate this license for the in-class, online, and self-study Programs in accordance with Becker's refund policy at http://beckeratci.com.

**Exclusion of Warranties:** YOU EXPRESSLY ASSUME ALL RISK FOR USE OF THE MATERIALS. YOU AGREE THAT THE MATERIALS ARE PROVIDED TO YOU "AS IS" AND "AS AVAILABLE" AND THAT BECKER MAKES NO WARRANTIES, EXPRESS OR IMPLIED, WITH RESPECT TO THE MATERIALS, THEIR MERCHANTABILITY OR FITNESS FOR A PARTICULAR PURPOSE AND NO WARRANTY OF NONINFRINGEMENT OF THIRD PARTIES' RIGHTS. NO DEALER, AGENT OR EMPLOYEE OF BECKER IS AUTHORIZED TO PROVIDE ANY SUCH WARRANTY TO YOU. BECAUSE SOME JURISDICTIONS DO NOT ALLOW THE EXCLUSION OF IMPLIED WARRANTIES, THE ABOVE EXCLUSION OF IMPLIED WARRANTIES MAY NOT APPLY TO YOU.

**Exclusion of Damages:** UNDER NO CIRCUMSTANCES AND UNDER NO LEGAL THEORY, TORT, CONTRACT, OR OTHERWISE, SHALL BECKER OR ITS DIRECTORS, OFFICERS, EMPLOYEES OR AGENTS, BE LIABLE TO YOU OR ANY OTHER PERSON FOR ANY CONSEQUENTIAL, INCIDENTAL, INDIRECT, PUNITIVE, EXEMPLARY OR SPECIAL DAMAGES OF ANY CHARACTER, INCLUDING, WITHOUT LIMITATION, DAMAGES FOR LOSS OF GOODWILL, WORK STOPPAGE, COMPUTER FAILURE OR MALFUNCTION OR ANY AND ALL OTHER DAMAGES OR LOSSES, OR FOR ANY DAMAGES IN EXCESS OF BECKER'S LIST PRICE FOR A LICENSE TO THE MATERIALS, EVEN IF BECKER SHALL HAVE BEEN INFORMED OF THE POSSIBILITY OF SUCH DAMAGES, OR FOR ANY CLAIM BY ANY OTHER PARTY. Some jurisdictions do not allow the limitation or exclusion of liability for incidental or consequential damages, so the above limitation or exclusion may not apply to you.

Indemnification and Remedies: You agree to indemnify and hold Becker and its employees, representatives, agents, attorneys, affiliates, directors, officers, members, managers and shareholders harmless from and against any and all claims, demands, losses, damages, penalties, costs or expenses (including reasonable attorneys' and expert witness' fees and costs) of any kind or nature, arising from or relating to any violation, breach or nonfulfillment by you of any provision of this license. If you are obligated to provide indemnification pursuant to this provision, Becker may, in its sole and absolute discretion, control the disposition of any indemnified action at your sole cost and expense. Without limiting the foregoing, you may not settle, compromise or in any other manner dispose of any indemnified action without the consent of Becker. If you breach any material term of this license, Becker shall be entitled to equitable relief by way of temporary and permanent injunction and such other and further relief as any court with jurisdiction may deem just and proper.

Severability of Terms: If any term or provision of this license is held invalid or unenforceable by a court of competent jurisdiction, such invalidity shall not affect the validity or operation of any other term or provision and such invalid term or provision shall be deemed to be severed from the license.

This license agreement may only be modified by written agreement signed by both parties.

**Governing Law:** This license agreement shall be governed and construed according to the laws of the State of Illinois, United States of America, excepting that State's conflicts of laws rules. The parties agree that the jurisdiction and venue of any dispute subject to litigation is proper in any state or federal court in Chicago, Illinois, USA. The parties hereby agree to waive application of the UN Convention on the Sale of Goods.

ACCA and Chartered Certified Accountants are registered trademarks of The Association of Chartered Certified Accountants and may not be used without their express, written permission. Becker Professional Education is a registered trademark of DeVry/Becker Educational Development Corp. and may not be used without its express, written permission.

# INSTALLING THE BECKER ACCA STUDY SYSTEM SOFTWARE

This section shows you how to install and activate the software and a brief description of what is installed.

#### MINIMUM SYSTEM REQUIREMENTS

- Windows XP/Vista/7/Win 8
- Intel Core Duo 2.0 GHz processor (circa 2006) or faster
- 1 GB RAM or greater (2 GB highly recommended)
- Hard drive with 5 GB or more free space
- Video card capable of 1024 x 600 resolution and 32-bit color or more
- Sound card and speakers
- Administrative-level access is required to activate and operate the software
- Internet access for activation, synchronization and ongoing license validation

#### **INSTALLING THE APPLICATION**

In order to install **Becker's ACCA Study System**, the user account on the computer requires Administrative privileges. Depending on the User Access Control settings on the account, additional prompting may pop-up.

Please follow the steps below to install the applications.

- 1. Confirm the Minimum Requirements located above (Page 3) of this document.
- 2. Close all open windows and applications.
- 3. Login to your online learning account at http://onlineacca.becker.com/ and go to "Software Download".
- 4. Launch the SetupBeckerACCA.exe and follow the prompting of the installation wizard.
- 5. Review the License Agreement. Once accepted, proceed with the Installation Wizard.
- 6. At completion, an icon for Becker's ACCA Study System 2013 Edition will appear on the desktop.

#### WHAT IS INSTALLED ON YOUR COMPUTER

The following application is installed on your computer:

**Becker's ACCA Study System – 2013 Edition** – This application contains the Study System eBook with integrated question practice to test your knowledge after each session. Also included are features such as built-in annotation for reference and note taking.

# ACCESSING THE INSTALLED APPLICATION

The application can be accessed from several locations on your computer; the icon on the desktop, once installation is complete or from **Becker's ACCA Study System – 2013 Edition** folder located in **All Programs** within the **Start** Menu.

#### SOFTWARE REGISTRATION AND ACTIVATION

**Becker's ACCA Study System** application is copy-protected. At the initial launch of the application, a **Software License** screen will appear prompting you to enter your login details to activate and register the software. Internet access and accurate date and time set on the computer are required for this process to successfully take place.

Important: The login details needed for this process are the same ones to access your account within the ATC-International (<u>http://www.atc-international.com/</u> or <u>http://onlineacca.becker.com/</u>) site. Please use the "Forgot Password?" hyperlink if password is forgotten, link located right below the Password textbox, see figure 1. The software is for the sole use of the individual who purchased it and is non-transferable.

1. Once login details have been entered, select the proper check boxes as shown on the screen below then select Activate.

| ase activate your Study<br>ssword (these are the s                                                                                                    | γ System software by entering your Online Learning username and<br>ame details that you use to login to view all of your study materials).                                                                                                    |
|----------------------------------------------------------------------------------------------------|----------------------------------------------------------------------------------------------------|
| Username:                                                                                                    |                                                                                                    |
| Password:                                                                                                    |                                                                                                    |
| Forgot P                                                                                                    | lassword?                                                                                                    |
| <ul> <li>I certify that I am<br/>this software.</li> <li>By checking this b<br/>statistics including<br/>model and screen<br/>user experience. T</li> </ul> | the owner of the account entered above, and that I am authorized to use<br>tox I am allowing Becker Professional Education to collect anonymous usage<br>this computer's processor speed, amount of memory, operating system,<br>resolution. This information will be used to improve this software's design and<br>this information will not be shared with any third-party. |
|                                                                                                    |                                                                                                    |

#### **REGISTER AND LICENSE INFO**

The **About** windows will display who the software is registered to, the version of the software, and expiration date for each Paper — please see figure below.

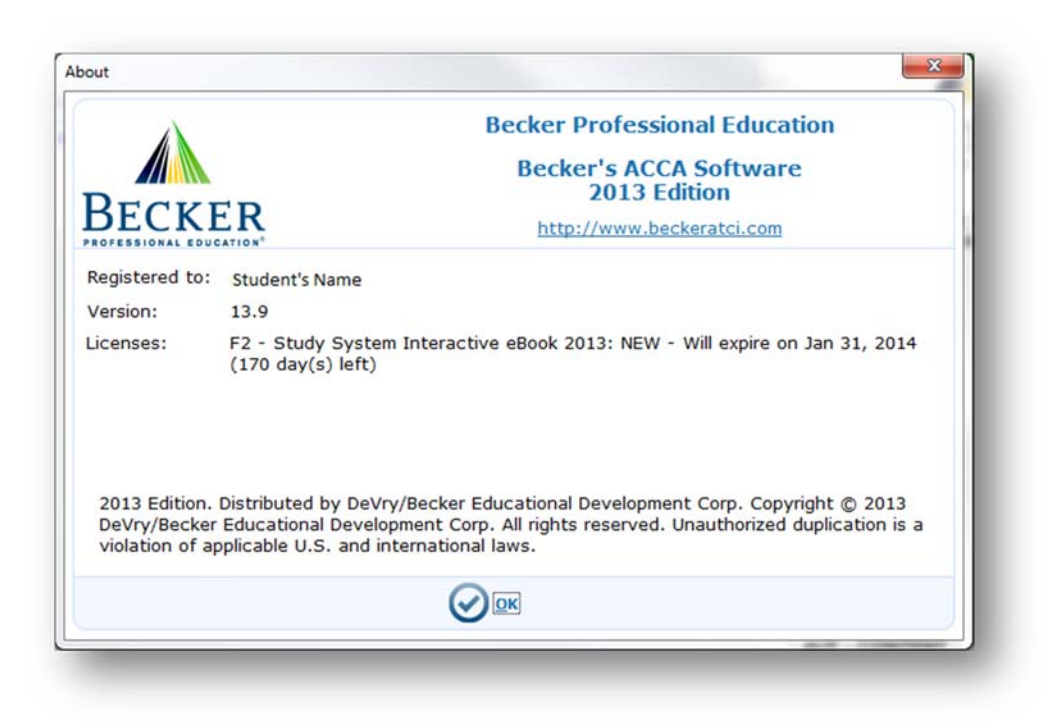

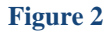

# **EXPLANATION OF ACTIVATION ERRORS**

Below is a list of the possible errors or warnings you may receive during the activation process along with a detailed explanation of how to address them.

#### **INVALID USERNAME/PASSWORD**

Invalid login details have been entered. Please remember to use the same username and password you use to access the **ATC-International** (http://www.atc-international.com/) site. If credentials are forgotten, use the "forgot password" link located in the Software License screen, see figure1.

#### COMMUNICATION ERROR WITH THE ACTIVATION SERVER

Ensure your computer is connected to the Internet.

#### **MULTIPLE ACTIVATION WARNING**

**Becker's ACCA Study System** software may be activated on a maximum of **three** computers. A warning message displays when the desktop version of the software has been activated on a third computer. Once the software is activated on three computers, no further activation on additional computers will be permitted.

# **DEACTIVATING AND UNINSTALLING**

#### **DEACTIVATE SOFTWARE**

Deactivating the software is useful when the three activation limit has been reached and the software is to be installed on a replacing computer.

- 1. Open Becker's ACCA Study System 2013 Edition
- 2. Select the **Help** menu and scroll and select the **Software License**.
- 3. Select the **Deactivate** button.

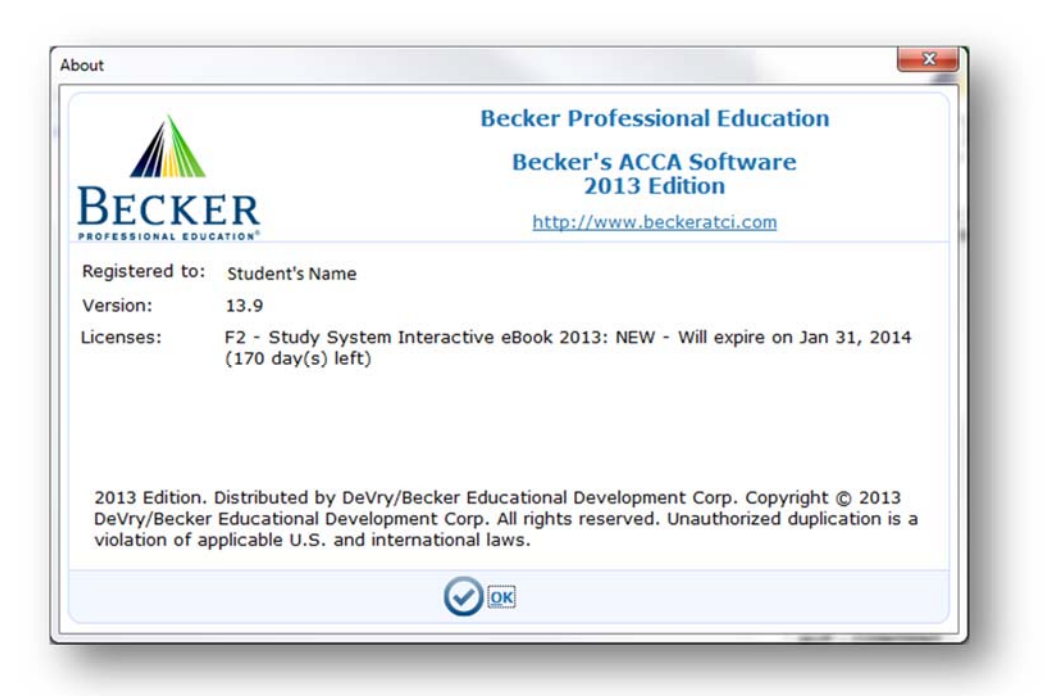

**Figure 3** 

#### UNINSTALLING THE APPLICATION

There are several ways to uninstall the software, below is the recommended method on how to uninstall the software.

Note: Uninstalling the software does not deactivate the application, see deactivate software instructions.

Uninstallation Becker's ACCA Study System Wizard:

- 1. Close all open windows and applications.
- 2. Go to the Start menu, select All Programs then navigate to Becker's ACCA Study System 2013 Edition folder.
- 3. Select Uninstall Becker's ACCA Study System.

#### **GETTING STARTED WITH THE SOFTWARE**

#### HOME PAGE

The Home page of **Becker's ACCA Study System** presents all of the Papers to which you have access. Once you click on a paper, all of the Sessions (chapters) for that Paper's Study System are shown.

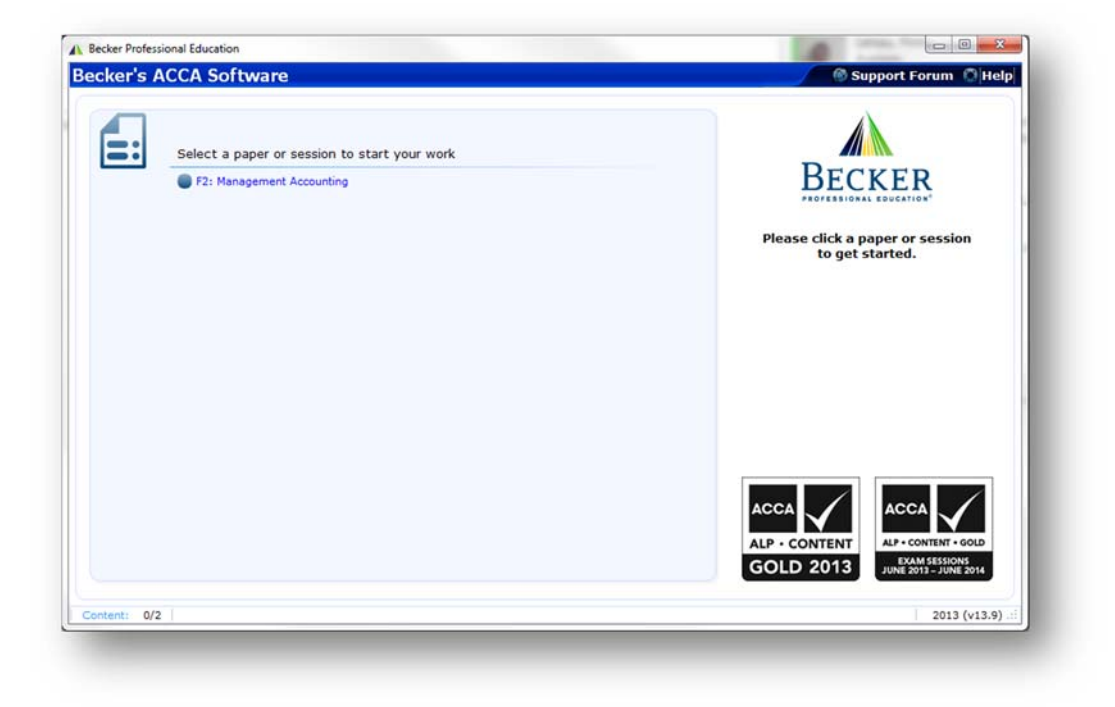

**Figure 4** 

#### DOWNLOADING THE STUDY SYSTEM EBOOK AND THE STUDY QUESTION BANK

The Study System eBook and the Study Question Bank materials need to be downloaded prior to being accessed. Please follow the steps below.

Important: In order to download and install the needed materials, Internet Access is required.

1. From the **Home** page, select the Paper.

| BECKER                          |
|---------------------------------|
| PROFESSIONAL EDUCATION"         |
|                                 |
| Management Accounting           |
|                                 |
|                                 |
| You have not yet downloaded all |
| contents for this paper.        |
| =                               |
| Download Contents               |
| - Dominous contents             |
|                                 |
|                                 |
|                                 |
|                                 |
|                                 |
|                                 |
| ACCA                            |
|                                 |
| ALP · CONTENT                   |
|                                 |
|                                 |

Figure 5

2. On the right pane of the application, select the icon **Download Contents.** 

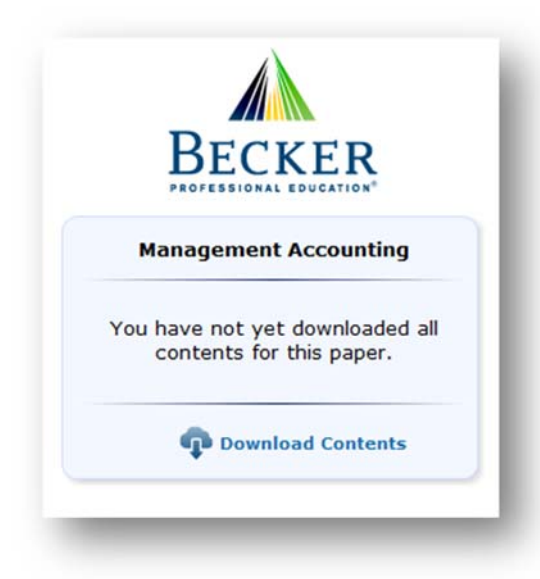

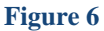

3. Select Yes.

| Press the Start bu                                                             | g Required Content<br>utton to download the selected |
|--------------------------------------------------------------------------------|------------------------------------------------------|
| <ul> <li>✓ F2: Manageme</li> <li>✓ F2 - eBook</li> <li>✓ F2 - Study</li> </ul> | ent Accounting<br>s<br>Question Bank                 |
|                                                                                |                                                      |

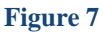

Student s who have purchased Interactive eBooks will be required to download the "eBooks"" and "Study Questions Banks" as shown in Figure 7, in addition, the Interactive eBooks for each topic. See figure 8 for example.

| Missing Required Conto<br>Press the Start button to download<br>content: | e <b>nt</b><br>d the selected |
|--------------------------------------------------------------------------|-------------------------------|
| ▲ ■ F2: Management Accounting                                            |                               |
| F2 - eBooks                                                              | 1                             |
| F2 - Study Question Bank                                                 |                               |
| F2-02 - Interactive eBook                                                |                               |
| F2-03 - Interactive eBook                                                |                               |
| F2-04 - Interactive eBook                                                |                               |
| F2-05 - Interactive eBook                                                |                               |
| F2-06 - Interactive eBook                                                |                               |
| F2-07 - Interactive eBook                                                |                               |
| F2-08 - Interactive eBook                                                |                               |
| F2-09 - Interactive eBook                                                |                               |
| F2-10 - Interactive eBook                                                |                               |
| F2-11 - Interactive eBook                                                |                               |
| TO 10 Internative aBack                                                  |                               |

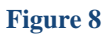

- 4. Once confirmed, the downloading and installation process will commence.
- 5. The Content Download Manager displays the status.

| lame        | Size    | Status                                        |
|-------------|---------|-----------------------------------------------|
| F2 - eBooks | 50.7 MB | Downloading: 805 KB (1.5%) / Time left: 13:14 |
|             |         |                                               |

6. At installation, close the Content Download Manager and select the Paper - the list of sessions available for that Paper will be shown.

# THE STUDY SYSTEM EBOOK

The Study System eBook can be accessed from multiple areas within the software such as: the main home page of the software, the icon **Open eBook** under the Study System, or the **Text** icon within the Study Question Bank screen. The icon is shown below.

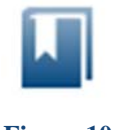

#### Figure 10

Figure 11 displays the eBook as it will appear on your local computer. The eBook will open in its own window and it can be manipulated as any other window such as minimizing, maximizing, and closing. At the bottom of the eBook, the available tools to annotate the content are available for you to use including highlighting and sticky notes.

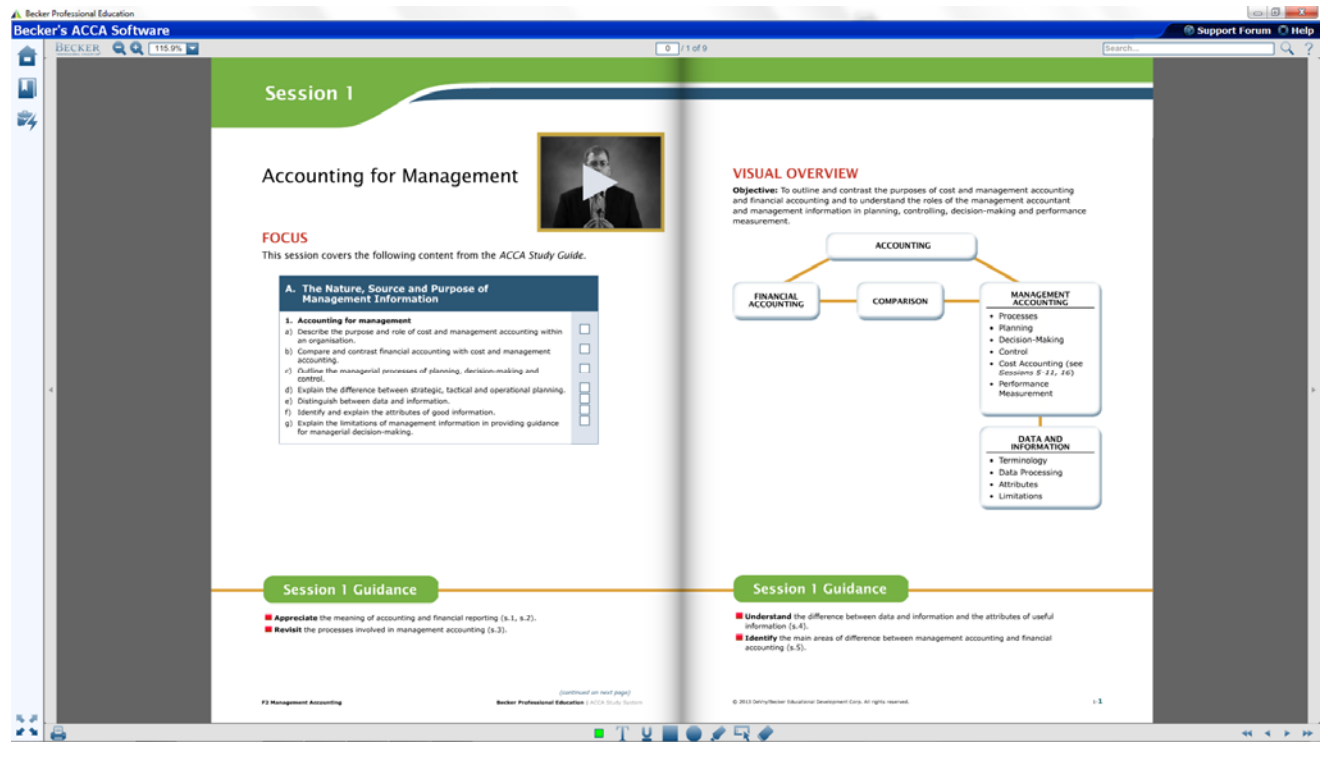

Figure 11

- Print and Zoom options are found on the lower left side of the eBook.
- Navigation buttons can found lower right or on the sides of the pages (mid-range).
- Search and Help Functions are available on the top right of the eBook. Click the Help Function, which is represented by a question mark, it will provide an explanation of all of the features and annotation found within the eBook. Please see Controls below.
- **Full View** is also available when selecting the icon in figure 12.

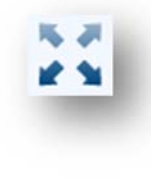

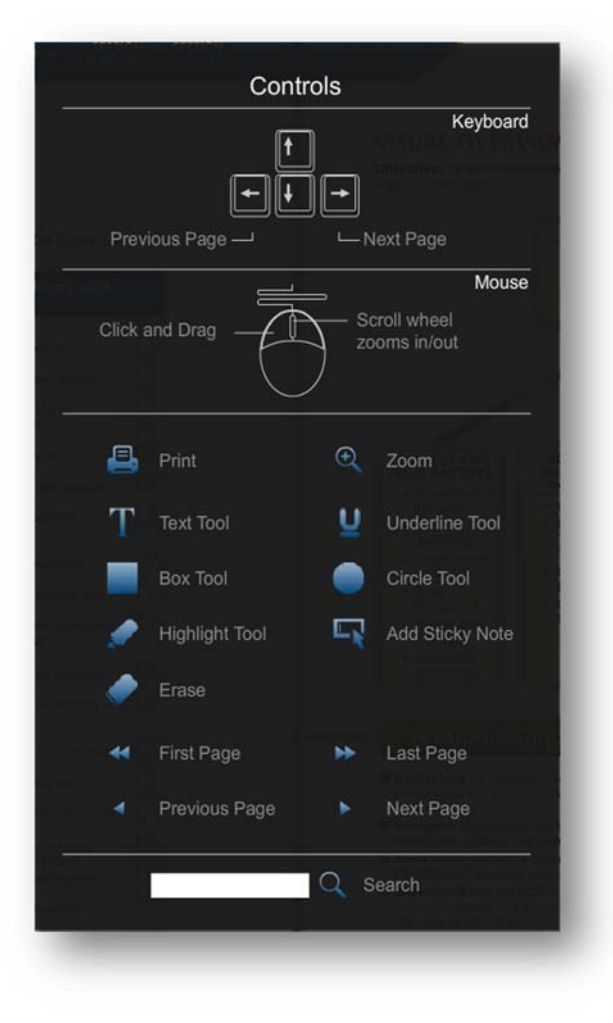

Available within the software are Interactive eBooks, features are listed below.

- Videos with instructor's insight of the sessions Figure 14.
- Audio with instructor's annotation Figure 15.
- Instructor's notations Figure 15.
- Forms which allow the user to answer and show solutions Figure 16.
- Links to session's questions Figure 17 and 18.

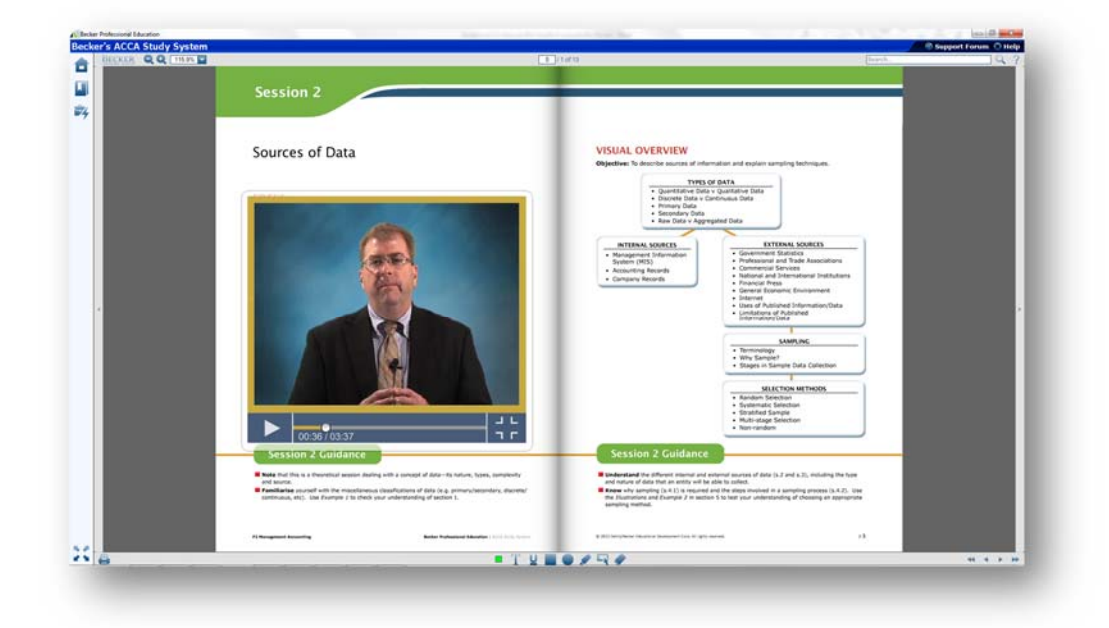

Figure 14 – Video of Instructor's Insight

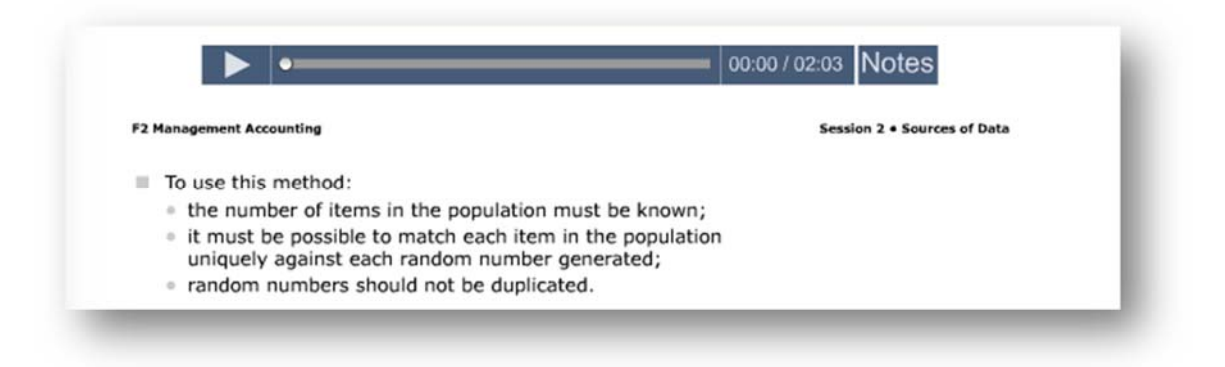

#### Figure 15 – Audio with Annotation and Notes

As figure 13 suggest, there are two interactivity features: Audio with annotation and Notes. As the **Play Button** is selected, annotations will display on the page highlighting and providing helpful hints on the material for that page. The **Notes**, on the left of the play bar, will display notes or highlight important information in that page.

| The entire nonulation is divided into small areas ("clusters")                                                                                                    | Planta de la companya de la companya |
|----------------------------------------------------------------------------------------------------|----------------------------------------------------------------------------------------------------|
| from which a random sample is selected.                                                                                                    | Solution 2—Selection Methods                                                                                                    |
| All items in the selected clusters are included in the sample.                                                                                                    |                                                                                                    |
| It is typically used when:                                                                                                    | (a) Population groups are spread across distant cities. Ouster                                                                                                    |
| <ul> <li>a researcher cannot get a complete list of the members of<br/>a population but can get a complete list of "clusters" within<br/>the non-liking:</li> </ul> | (b) Whole population is available. Simple random                                                                                                    |
| <ul> <li>when a random sample would produce a list of subjects so</li> </ul>                                                                                        | (c) Demographic groups are to be investigated. Stratified                                                                                                    |
| widely scattered that the cost of surveying them would be                                                                                                    |                                                                                                    |
| prohibitive.                                                                                                    | (d) A stream of representative people is available Systematic<br>(e.g. in the street).                                                                                                    |
| Example 2 Selection Methods                                                                                                    | Although other methods might be used, these are the most suitable in the absence of further information.                                                                                                    |
| Suggest the most appropriate selection method in each of the following situations:                                                                                  |                                                                                                    |
| Solution                                                                                                    | inter population,                                                                                                    |
| (a) Population groups are spread across distant cities.                                                                                                    | widely scattered that the cost of surveying them would be<br>prohibitive.                                                                                                    |
| (b) Whole population is available.                                                                                                    | Example 2 Selection Methods                                                                                                    |
| (c) Demographic groups are to be investigated.                                                                                                    | Suppost the most appropriate selection method in each of the following situations:                                                                                                    |
|                                                                                                    | Solution                                                                                                    |
| (d) A stream of representative people is available<br>(e.g. in the street).                                                                                         | (a) Provision proving are strengt across distant offers.                                                                                                    |
|                                                                                                    |                                                                                                    |
|                                                                                                    | (b) Whole population is available.                                                                                                    |
| 2013 Detrig/Becker Educational Development Carp. All rights reperied. 211                                                                                           | Add Descentifications on the her investigated                                                                                                    |
|                                                                                                    | (c) benegative gradu are to be investigated.                                                                                                    |
|                                                                                                    | (d) A stream of representative people is available<br>(e.g. in the street).                                                                                                    |
|                                                                                                    |                                                                                                    |
|                                                                                                    | © 2013 Sering Review Educational Servicement Carls, All rights reserved. 2 11                                                                                                    |
|                                                                                                    |                                                                                                    |

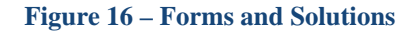

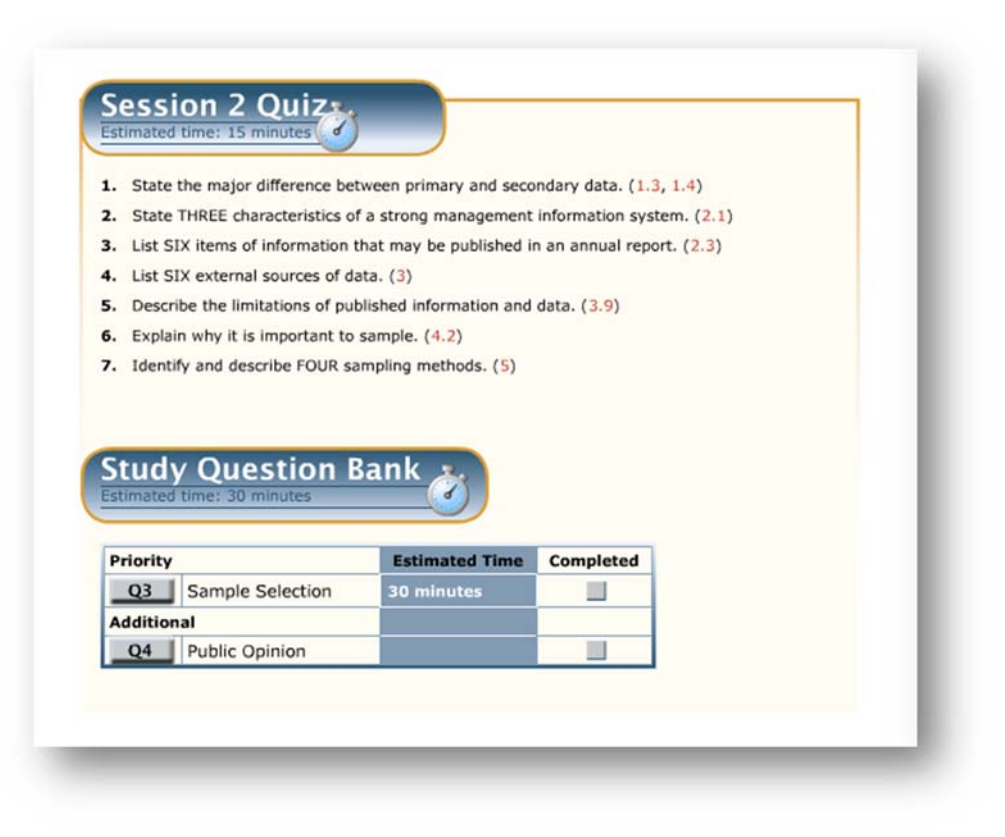

Figure 17 – Session Quizzes and Study Question Bank

Take advantage of the Sessions Quizzes and easy access to the Study Question Bank. Session Quizzes questions have hyperlinks available where answer can found—hyperlink are located on the end of each question. Study Question Back practice questions may be accessed by the button listed on the page or by the icon shown in figure 16 found on the left hand side software window.

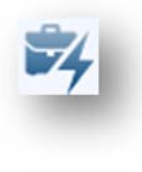

The HOME icon is available on the top right of the eBook, allowing the user to return to the main Home page of the ACCA Study System software.

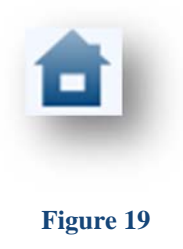

# **STUDY QUESTION BANK**

Questions are Multiple-Choice (Papers F1, F2 and F3) or Written and Computational (all other Papers). The instructions below will demonstrate how to access the Questions from the Home Page of the software as well as some of their features.

#### ACCESS STUDY QUESTION BANK

- 1. To access the Questions relevant to a specific session, first click on that session in your home page
- 2. In the right pane of the window, a list of relevant questions will appear for that particular session of the eBook.
- 3. Select the question you wish to answer.
- 4. Select Answer Questions, underneath the name and number of the question on the right pane of the window.

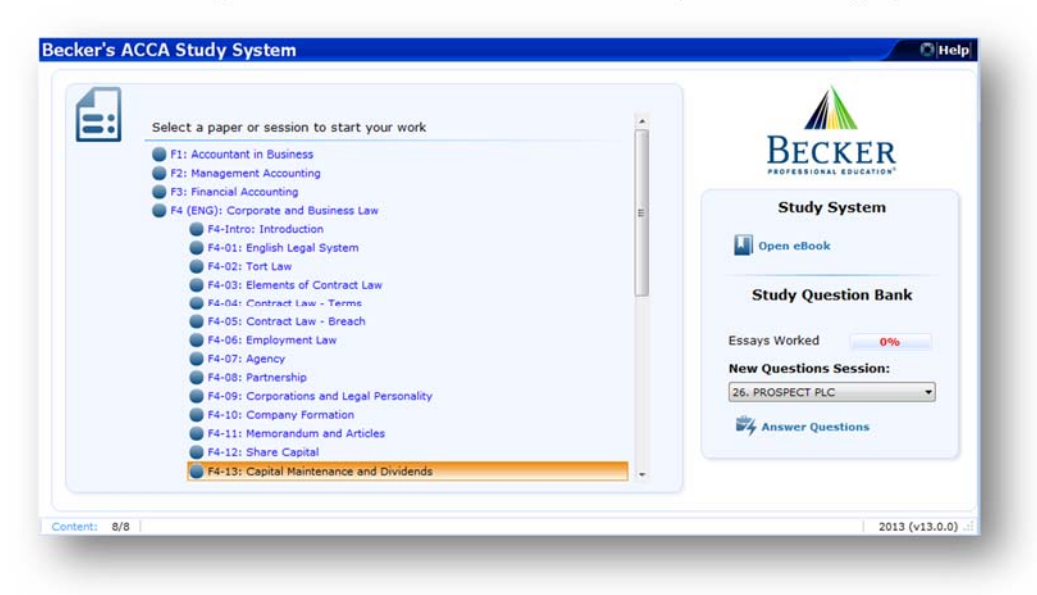

Figure 20

# MULTIPLE CHOICE QUESTIONS (PAPERS F1, F2, AND F3 ONLY)

Below is the standard Multiple Choice question screen. Each Multiple Choice question is equipped with the following features: (Upper Right) Grade, Text, Print, Calculator, End icons (Left Pane) Questions Statistic, Session Statistic, and Keyboard Navigation guide.

|                                              |                                                                                                    | Ţ  |
|----------------------------------------------|----------------------------------------------------------------------------------------------------|----|
|                                              | Check Text Reference Sheet Print Calculator End                                                                                                    | )  |
| Question Statistic                           | cs Question 44.1 Process Costing                                                                                                    |    |
| Question 1 of 6                              |                                                                                                    |    |
| imes Worked:                                 | 0 The nature or process A is such that there is never any work in progress at the end of the month. Durine level 2000 endless of limit A purchased for \$20 bits up and progress at the end of the month. |    |
| irst Attempt: N                              | WA During outy 1,000 gallons of inquite A, purchased iol 53,310, were processed. The output of 320 gallons was passed on to the next process.                                                             |    |
| ast Attempt: N                               | V/A For every 100 gallons of liquid A input, the expected output is 85 gallons, the balance being evaporated during the process. The cost of                                                              | ıf |
| overall: N                                   | N/A output is based on normal levels of evaporation.                                                                                                    |    |
| 00:09                                        | Labour and overhead costs for the month were as follows:                                                                                                    |    |
| W = Wrong, C = Correc<br>N/A = Not Attempted | d S                                                                                                    |    |
| Session Statistic                            | Labour 2,500                                                                                                    |    |
| 's Worked:                                   | Overheads 1,410                                                                                                    |    |
| Correct:                                     | 0 3,910                                                                                                    |    |
| Correct: 0                                   | 0%                                                                                                    |    |
|                                              | What is the cost per unit of output for July (to the nearest cent)?                                                                                                    |    |
| eyboard Navigati                             | ion A \$4.25                                                                                                    |    |
| eft Arrow: Prev. Questio                     | en B. \$4.60                                                                                                    |    |
| D: Select Answer                             | C. \$8.50                                                                                                    |    |
|                                              |                                                                                                    |    |
|                                              | 1 2 3 4 5 6                                                                                                    |    |

- Question Statistic (located on the left pane) It provides information on the question number, number of times the question was attempted, whether the overall status was answered right or wrong, and a timer.
- Session Statistics (located on the Left Pane) this provides the overall statistic for that section. Questions attempted, number of questions answered correctly, and the overall percentage for that section.

| Question 2 c                        | of 5   |
|-------------------------------------|--------|
| Times Worked:                       | 2      |
| First Attempt:                      | W      |
| Last Attempt:                       | C      |
| Overall:                            | С      |
| 04:00                               | 1      |
| W = Wrong, C = C<br>N/A = Not Attem | orrect |
| Session Stati                       | stics  |
|                                     | 2      |
| Q's Worked:                         |        |
| Q's Worked:<br># Correct:           | 0      |

Figure 22

• **Question Area** located in the middle of the screen.

The question and the answer options are included in this area. This is explained in more detail in the **How to Answer Questions** section below.

• Navigation Bar located on the bottom of the screen

From this bar you can access the various tools as well as navigate through the questions. These tools are described in more detail in the **Study Question Bank Navigation Bar** section below.

#### HOW TO ANSWER MULTIPLE CHOICE QUESTIONS

The question and the answer options are displayed in the middle of the screen. A scrollbar is displayed at the right edge of the screen when the question does not fit in the area. To select an answer, click on the radio button or the answer option text. When you select an answer, the selection will be highlighted blue. To view the correct answer and explanation, click on the **Grade** icon—see figure 22 within this section. The Grade icon is grayed out by default until an answer for the question is selected.

| vvi | nich of the following distinguishes financial reporting from financial accounting? |
|-----|------------------------------------------------------------------------------------|
| A   | Making year-end adjustments to determine the financial results for the year        |
| В   | Collecting, analysing and summarising financial transactions                       |
| С   | Recording actual transactions in monetary terms                                    |
| D   | Disclosure of transactions and events                                              |

#### Figure 23

Figure 24, displays the following feature: **Check, Text, Reference Sheet, Print, Calculator, and End** icon. These same features are available in the **Written and Computational** questions, with the exception of the **Check**.

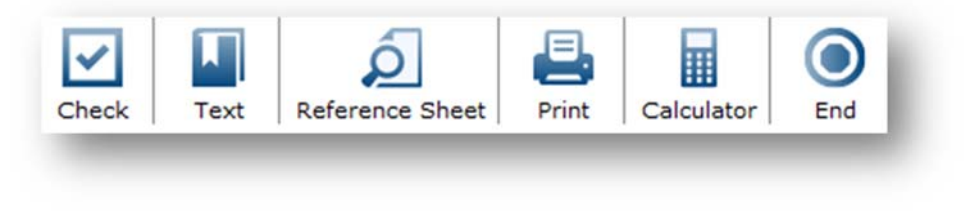

#### Figure 24

Once the **Check** icon is selected, the answer option changes color to green indicating the answer is correct or yellow to indicate it is wrong. Although the answer maybe changed several times, only the first answer will be used to compute your statistics.

|                                                                                                    | F2-10: Process Costing                                                                                                    | Time Elapsed<br>0 hours 0 minutes                                                                                                    | Check Text                                                          | Reference Sheet                       | Print Calculato         | r End  |
|----------------------------------------------------------------------------------------------------|----------------------------------------------------------------------------------------------------|----------------------------------------------------------------------------------------------------|---------------------------------------------------------------------|---------------------------------------|-------------------------|--------|
| Question Statistics<br>Question 3 of 6<br>Times Worked: 1<br>First Attempt: W<br>Overall: W<br>Overall: W<br>00:13<br>W = Wrong, C = Correct<br>N/A = Not Attempted<br>Session Statistics<br>Q's Worked: 1<br>5 Correct: 100%<br>Keyboard Navigation<br>Arrow: Prev. Question<br>Arrow: Prev. Question<br>Arrow: Nex Question | Question 44.3 Process Costing<br>The following process informatio<br>There was no opening work in pr<br>During the month 8,250 units we<br>being 60% complete in respect o<br>During the month, labour and ow<br><b>How many equivalent units w</b><br>A 6,650<br>B 7,610<br>C 8,250<br>D 9,210 | a<br>m relates to questions 44.3 and 44<br>rogress.<br>re bought in at a cost of \$453,750<br>of labour and overheads.<br>erhead costs incurred amounted to<br>rere produced in the month in r | f.4<br>. At the end of the m<br>o \$350,060.<br>espect of labour an | onth, there were 1,60<br>d overheads? | 0 units in work in proj | ļress, |
|                                                                                                    | Explanation<br>The correct answer is B.<br>Bought in 8,250<br>Closing WIP 1,600<br>Completed 6,650<br>Equivalent units of labour and ov                                                                                                    | erhead 6,650 + (60% × 1,600) = 7                                                                                                    | ,610                                                                |                                       |                         | E      |
| -Deminder                                                                                                    |                                                                                                    | 1 2 3 4 5 6                                                                                                    |                                                                     |                                       | d Previous              | Nevi   |

The Check button will also display the Explanation of the correct answer for the question.

#### STUDY QUESTION BANK NAVIGATION BAR

Use the **Previous** and **Next** buttons to navigate through the **Study Question Bank** MCQs. To jump directly to a specific question, click on the question number in the navigation bar.

To flag a question, click the Mark for Reminder button. A checkbox will appear below the question number.

# ENDING YOUR STUDY QUESTION BANK SESSION

To end the **Study Question Bank** session and see your results, click on the **End** button. **Study Question Bank** questions maybe ended at anytime, although it is much more effective to answer all the questions in the topic at once. Your statistics for the **Question Bank** will reappear.

| Study Quest                  | ion Bank    |
|------------------------------|-------------|
| MCQs Correct                 | 0%          |
| Essays Worked                | 0%          |
| New Questions Se<br>24. DINO | ssion:<br>• |

### WRITTEN AND COMPUTATIONAL QUESTIONS (ALL PAPERS EXCEPT F1, F2, AND F3)

Written and computational questions have all of the same features available as the Multiple Choice questions, with the exception of the Questions and Session Statistic. There is not a Grade button but you will be able to view the Solutions by clicking on the Solution tab to verify the answer provided for that question. Below is the Written and Computational Question screen.

|                                               | F4-15: Company Directors                                                                                                    | Time Elapsed<br>0 hours 0 minutes                                  | Text Print | Calculator End |
|-----------------------------------------------|----------------------------------------------------------------------------------------------------|--------------------------------------------------------------------|------------|----------------|
| uestion Resp                                  | ponse Solution                                                                                                    |                                                                    |            |                |
| Question 30 R                                 | REMOVAL OF DIRECTOR                                                                                                    |                                                                    |            |                |
| Members of a<br>before the exp                | a company have decided that they wish to remove or<br>piration of the director's 10 year service contract.                        | e of the directors of the company                                  |            |                |
| Required:                                     |                                                                                                    |                                                                    |            |                |
| in the conte<br>achieved; the<br>to the compa | ext of company law, advise the members how the means by which the director could oppose the rem<br>ny if the director is removed. | he director's removal might be<br>oval; and the legal consequences |            |                |
|                                               |                                                                                                    | (10 marks)                                                         |            |                |
|                                               |                                                                                                    |                                                                    |            |                |
|                                               |                                                                                                    |                                                                    |            |                |
|                                               |                                                                                                    |                                                                    |            |                |
|                                               |                                                                                                    |                                                                    |            |                |
|                                               |                                                                                                    |                                                                    |            |                |
|                                               |                                                                                                    |                                                                    |            |                |
|                                               |                                                                                                    |                                                                    |            |                |

#### Figure 27

To answer these questions, simply select the Response tab and enter your answer. Use the Solutions tab to review the answer provide for that question. To end the session, select the **End** button just as stated in the Ending Your **Study Question Bank** Session in this manual.

# **APPLICATION INFORMATION AND FEATURES**

#### **ON-GOING AUTHENTICATION "CALL HOME"**

On-Going Authentication is a service that runs automatically in the desktop version of the software. This service enables the desktop application to remain active and allows for continuity of the software. It uses secure connectivity and requires Internet access. The application will present **a warning message** requesting Internet connectivity after **20 days** being offline.

Warning: If the desktop application is offline after 30 days, the software will become locked, preventing usage of the application.

To avoid warning messages and to prevent the application from becoming locked, connect the computer to the internet at least once every 20 days.

#### **AUTOMATIC UPDATES**

**Becker's ACCA Study System** automatically checks for updates. A prompt will appear letting the user know when an update is available and ready to be installed. Check for updates manually by clicking the "**Help**" menu located on the top right of the application. Select **Check for updates** in the menu, as shown below.

| isit the Suppo | ort Center |
|----------------|------------|
| oftware Licen  | se         |
| heck for upda  | ates       |
| bout           |            |

# TROUBLESHOOTING GUIDE

Before contacting technical support for assistance, please check this section and apply the suggested system settings for the problem you are experiencing. Following the suggestions made here will fix the problem in most cases.

#### **DISPLAY PROBLEMS WITH THE SOFTWARE**

In order to view **Becker's ACCA Study System** application correctly you must have your monitor display set for 16-bit color and a resolution of 1024 x 600 at a minimum. You will receive a message when you attempt to start the program in any other resolution or color mode.

#### TO CHANGE THE DISPLAY SETTING WITHIN WINDOWS

- 1. Open the Control Panel located under Settings in the Start menu. In Windows XP, this is on the Start menu.
- 2. Double-click the Display icon.
- 3. Click the Settings tab.
- 4. Select 1024 × 600 or higher resolution in Desktop Area.
- 5. Select the highest-available setting from the Color Palette menu. Click OK. You may need to restart Windows for the settings to take effect.

Note: The "Large Font" setting also results in the applications not displaying properly. Please turn off the Large Font setting and make sure to use the normal 96 DPI font size.

# CONTACT INFORMATION

For the most up-to-date contact information and support hours, please visit http://atc-international.com.

| Customer Related Items<br>If you require support on using your study materials, the online<br>lectures, student forums or any other customer service related issue,<br>please use the following Becker support contact information:<br>Email: info@beckeratci.com | Technical Support         If you require Technical Support on using your ACCA Study System eBook Software please use the following Becker support contact information:         Email: info@beckeratci.com |  |  |  |  |
|----------------------------------------------------------------------------------------------------|----------------------------------------------------------------------------------------------------|--|--|--|--|
| Please include your username, email address and paper and package in your email if applicable                                                                                                    | <b>Telephone:</b> US +1 877 784-1997 or +1 630 574-1997                                                                                                    |  |  |  |  |
| Telephone:         UK +44 20 8977 0652                                                                                                    | Mon-Sat 7:00am-10:00pm (CST)<br>Sun 8:00am-10:00pm (CST)                                                                                                    |  |  |  |  |
| Mon-Fri 9:00am-6pm (GMT)                                                                                                    |                                                                                                    |  |  |  |  |
| Support Center                                                                                                    |                                                                                                    |  |  |  |  |
| Becker's ACCA Study System Support Centre:                                                                                                    |                                                                                                    |  |  |  |  |

http://atc-international.com